## Настроика отправки электронной почты

## Проблема

Как настроить отправку электронной почты?

## Решение

Запускаем «Biosmart Admin».

| Сохранить 🚫 Отмена                                                                                                    |                                                                                                    |               |                    |              |         |
|----------------------------------------------------------------------------------------------------|----------------------------------------------------------------------------------------------------|---------------|--------------------|--------------|---------|
| лиент Biosmart Studio 5 Biosmart                                                                                                    | t Server Сервер лицензий                                                                                                   |               |                    |              |         |
| Общие<br>Выделенные сервера опроса<br>Лог сервера<br>Интеграция КАВА<br>Интеграция 1 С<br>Отправка сообщений<br>Интеграция Atoss<br>Администрирование БД<br>Периодические задания | Настройка электронной почте<br>SMTP сервер<br>Защита соединения<br>Отправитель<br>Требуется авторизация<br>Логин<br>Пароль | Настройка СМС | Настройка Telegram | Настройка Во | EFr ( ) |
|                                                                                                    |                                                                                                    |               |                    |              | пт      |

На вкладке «Biosmart Server» переходим в пункт настроек «Отправка сообщений».

На вкладке «Настройка электронной почты» производим необходимые настройки:

В поле «SMTP сервер» необходимо указать адрес исходящей почты.

В поле «Отправитель» необходимо указать полное имя почтового ящика, включая логин, @ и домен от чьего имени будет производится рассылка.

Если для электронной почты указанной в поле «Отправитель» необходима авторизация, необходимо заполнить поля «Логин» и «Пароль».

В таблице представлены параметры для настройки на примере популярных почтовых серверов.

| Хостинг        | Полное доменное имя службы<br>SMTP | Защита<br>соединения | По<br>рт | Примечание                                                                                   |
|----------------|------------------------------------|----------------------|----------|----------------------------------------------------------------------------------------------|
| Gmail.         | smtp.gmail.com                     | SSL                  | 465      | Если на учетной записи электронной почты установлена «Двухфакторная аутентификация» отправка |
| com            |                                    | TLS                  | 587      | сообщений не возможна.                                                                       |
| Yandex.<br>ru  | smtp.yandex.ru                     | SSL                  | 465      | -                                                                                            |
| Mail.ru        | smtp.mail.ru                       | SSL                  | 465      | -                                                                                            |
|                |                                    | TLS                  |          |                                                                                              |
| Rambler<br>.ru | smtp.rambler.ru                    | SSL                  | 465      | -                                                                                            |

Если вы используете корпоративный электронный почтовый адрес, необходимые параметры можно запросить у IT службы вашей организации.

После того, как прописаны все параметры, можно произвести проверку, для этого нажмите кнопку «Отправить сообщение»:

| 🛪 Отправка сообщения                                                                                                    | ?   | × |
|----------------------------------------------------------------------------------------------------|-----|---|
| Кому                                                                                                    |     |   |
| a.mikliuchenko@bio-smart.ru                                                                                                    |     |   |
| Тема письма                                                                                                    |     |   |
| Biosmart-Studio v5                                                                                                    |     |   |
| Сообщение                                                                                                    |     |   |
|                                                                                                    |     |   |
| Результат                                                                                                    |     |   |
| Результат<br>06.03.2020 17:04: connecting to smtp server smtp.mail.ru:4                                                                                          | 65  |   |
| Результат<br>06.03.2020 17:04: connecting to smtp server smtp.mail.ru:4<br>06.03.2020 17:04: login                                                               | 65  |   |
| Результат<br>06.03.2020 17:04: connecting to smtp server smtp.mail.ru:4<br>06.03.2020 17:04: login<br>06.03.2020 17:04: send mail                                | 165 |   |
| Результат<br>06.03.2020 17:04: connecting to smtp server smtp.mail.ru:4<br>06.03.2020 17:04: login<br>06.03.2020 17:04: send mail<br>06.03.2020 17:04: send quit | 165 |   |

При возникновении каких-либо ошибок вы увидите код ошибки, коды ошибок можно найти тут.

| Ҟ Отправка сообщения                                       | ?  | × |
|------------------------------------------------------------|----|---|
| Сому                                                       |    |   |
| info@bio-smart.ru                                          |    |   |
| Гема письма                                                |    |   |
| Biosmart-Studio v5                                         |    |   |
| Сообщение                                                  |    |   |
| Test message                                               |    |   |
| Результат                                                  |    |   |
| 06.03.2020 16:59: connecting to smtp server smtp.mail.ru:4 | 65 |   |
| VV V V V V V V V V V V V V V V V V V V                     |    |   |
| 06.03.2020 16:59: login error: invalid response code 435   |    |   |

## Связанные статьи

• Настроика отправки электронной почты